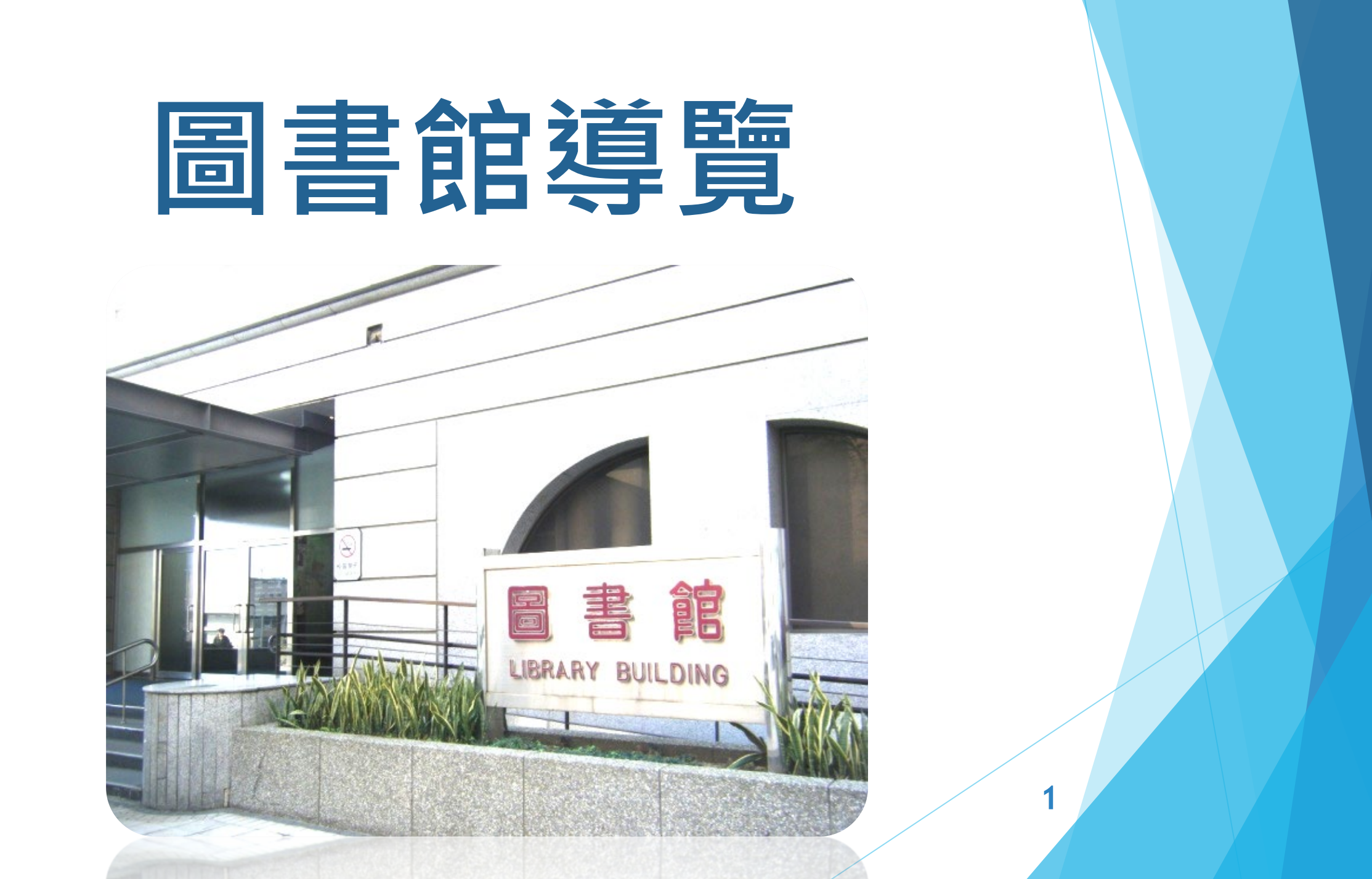

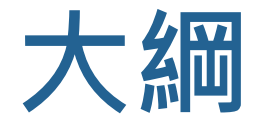

- ▶ 圖書館資源介紹
- ▶圖書館其他服務
- ▶ 圖書館館藏資料推薦採訪系統與館際合作

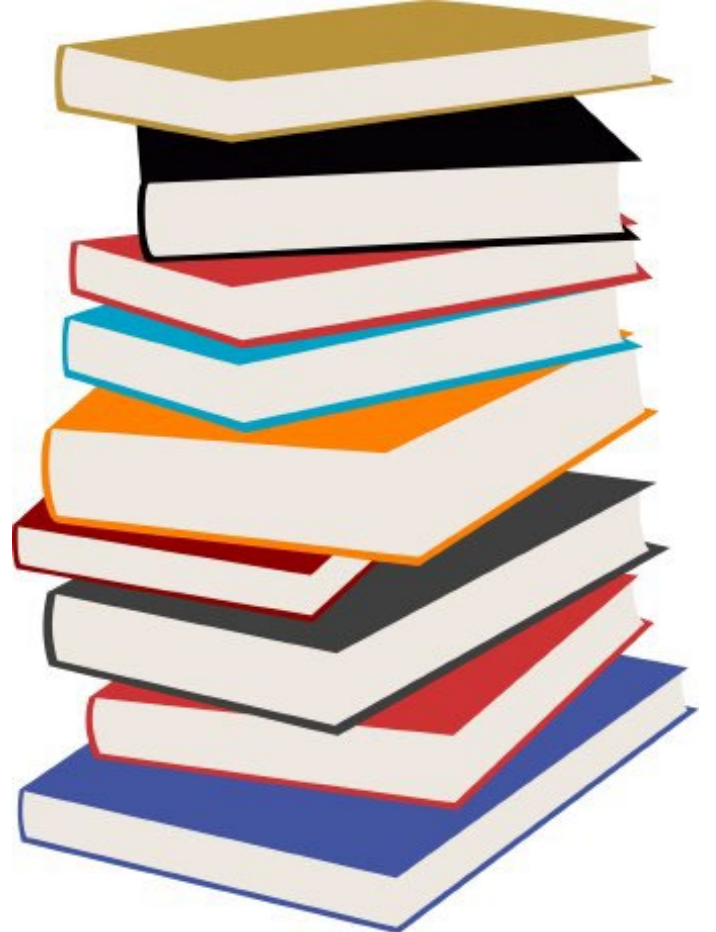

## 圖書館資源介紹

| 몸 | 書 | 館 | 有 | 什 | 麼 | 寶 | 藏 | 呢? |  |
|---|---|---|---|---|---|---|---|----|--|
|---|---|---|---|---|---|---|---|----|--|

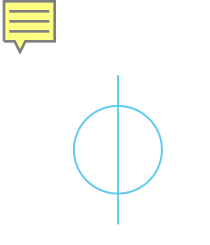

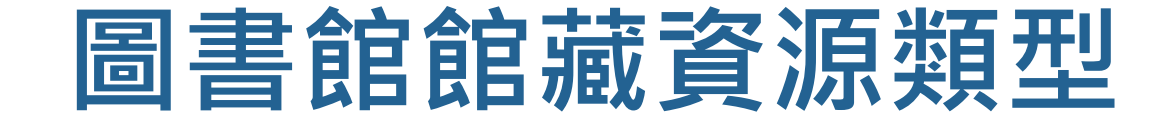

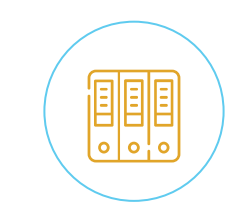

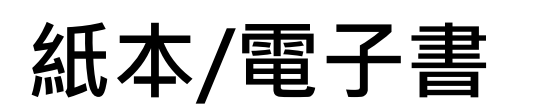

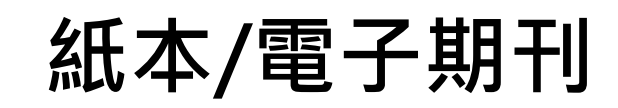

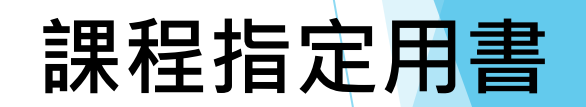

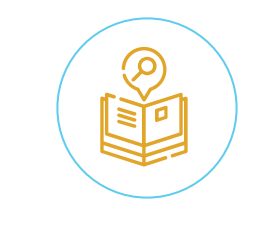

參考書/論文

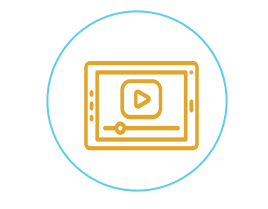

視聽資料

電子資料庫

## 圖書館系統單一帳號登入

康大學圖書館

Chang Gung University Library

長庚大學首頁 / 圖書館首頁 / English

系統說明 使用者登入/ User login |嚴禁大量、連續及利用任何軟體,系統化下載及列印全文內容,並僅限個人學; 讀者帳號/ID 用,請勿流通及進行商業營利;違反上述規定,致損及本校使用權,一經查證屬實,將處以停權處分,並由 **詰者白行負擔相關法律書任。** 🕕 請妥善保管個人登入圖書館系統之帳號密碼,並不定期修改密碼,以避免被盜用,影響使用權益。 讀者密碼/Password 🕕 因部份電子資源有同時上線人數之限制,使用完畢請務必正常離線,以確保每個人的使用權益。 取消/Cancel • 帳號密碼說明 請輸入圖書館個人借閱紀錄查詢之帳號(學生證號或身分證)及密碼(預設密碼為國曆生日民國年月日) 📵 聯絡電話: (03)2118800 轉 5240 (借還書)、5622 (参考諮詢)、5270 (視聽中心) 帳號:教職員為員工編號(Notes ID) 欲重設之新密碼,當讀者的帳號、舊密碼與系統符合時, 密碼:預設為國曆生日民國年月日共6碼 若資料與系統相符,新密碼會寄到您的電子信箱。

同一使用期間內,圖書館系統只要登入一次,其他系統毋須重複登入

系統登入服務

System Login Service

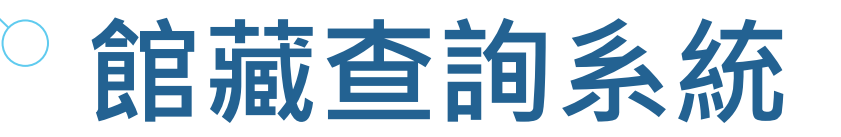

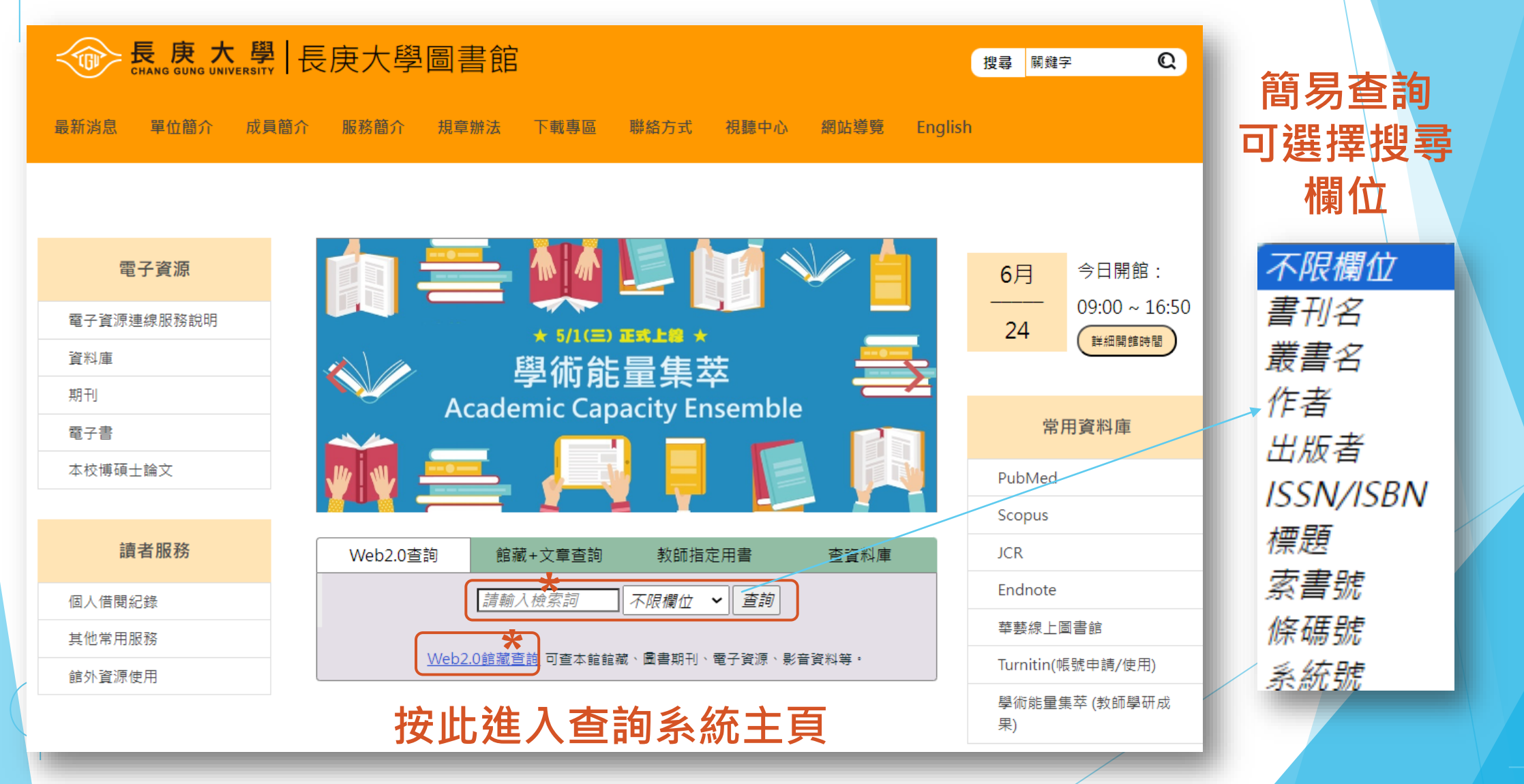

## 圖書館資源-借閱紙本圖書

▶ 包含中文圖書(3F)與西文圖書(4F)

▶ 借閱規則:教職員每人可借總冊數為 30 冊(含圖書及視聽資料)

紙本圖書:每人可借冊數 30 冊,借期 30 天,可續借 2次,寬限期 2天。
有預約之圖書:若該書籍有其他預約者,則借期為 14 天。
高預約之 圖書:若該書籍有 14 人以上預約者,則借期為 2天。

▶ 視聽資料:每人可借7件,借期7天。

▶ 滞還金: 紙本圖書每日冊 5元, 視聽資料每日件 30 元

## 圖書館資源-資料庫

- 資料庫(Database)是一個儲存資料的電子文件檔案櫃,圖書館 提供的為儲存大量期刊、文獻、會議資料、電子書等等資料的資 料庫。
- 圖書館提供各學科主題(醫、工、管)、類型(全文、索引摘要)、 語言(中文、西文)之資料庫。
- 無須借閱,上圖書館網站點選後使用。校內可直接連線使用,校 外請連線認證後使用。
- 常用資料庫推薦: Journal Citation Reports(JCR) 、 Web of Science、Scopus、PubMed 、 Turnitin

## 圖書館資源-資料庫

#### 點選圖書館首頁左方「電子資源」分類→<u>資料庫</u>

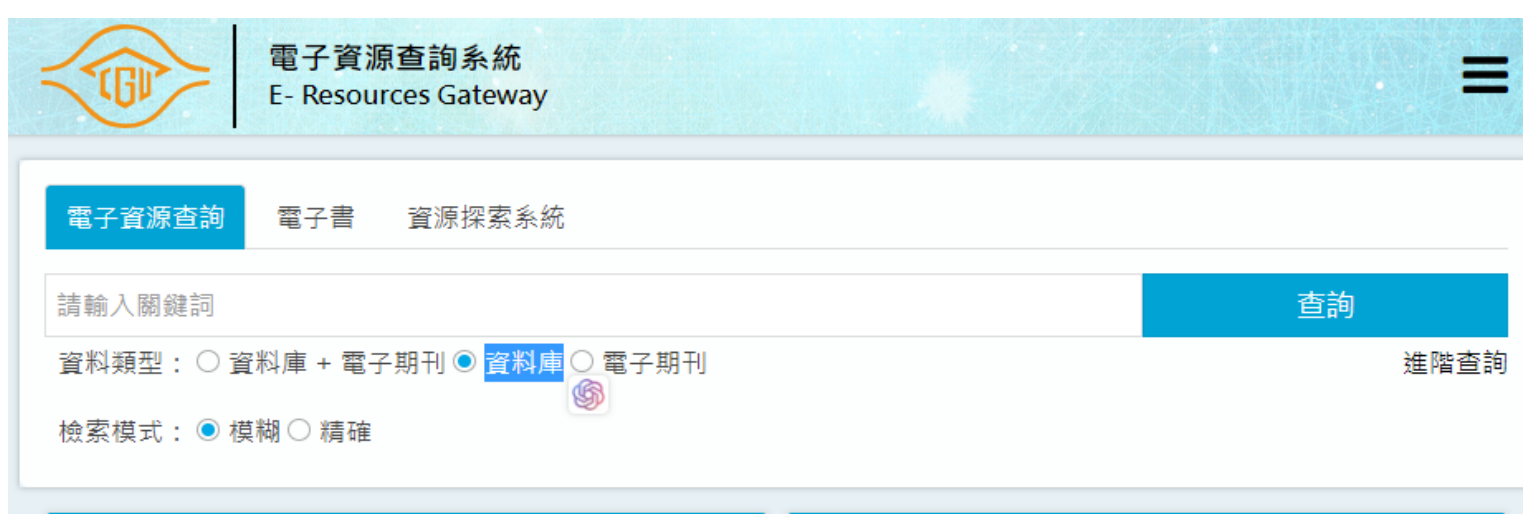

| ✔最新消息                          | more <b>&gt;</b> | ■重要公告                                                                                                    |
|--------------------------------|------------------|----------------------------------------------------------------------------------------------------|
| ➤【行政服務】2024年8月4日(日)配合<br>校園電力  | 2024/07/26       | <ul> <li>請尊重智慧財產權,嚴禁大量、連續及利用任何軟體,系統<br/>化下載及列印全文內容,並僅限個人學術研究使用,請勿流</li> </ul>                            |
| ▶ 【課程】暑期線上講座:數位物件識<br>別碼(DOI)服 | 2024/07/26       | 通及進行商業營利;違反上述規定,致損及本校使用權,一<br>經查證屬實,將處以停權處分,並由讀者自行負擔相關法律<br>責任。                                          |
| ➤【健康專書】「職場健康促進」:拒<br>絕久坐危機動一   | 2024/07/19       | <ul> <li>請妥善保管個人登入圖書館系統之帳號密碼,並不定期修改<br/>密碼,以避免被盜用,影響使用權益。</li> <li>因部份需子資源有同時上線人動之限制,使用完畢請務必正</li> </ul> |
| ➤【行政服務】112學年第2學期研究<br>生電子論文繳交  | 2024/07/18       | 常離線,以確保每個人的使用權益。<br>·使用上有任何問題,請治參考館員(分機:5622)<br>或 a mail · libdl電子資源使用注意重項。                             |
| ▶ 【行政服務】113學年度第1學期課            | 2024/07/15       | at e-mail - moniginativeginetistative                                                                    |

## 電子資源使用方法

校内:於本校校園網域IP範圍內可直接點 選電子資源/系統連線使用直接使用・不 會顯示登入畫面

校外:為便利師生進行學術研究,本校教 職員生於校外IP連線使用電子資源,將會 開啟身份認證機制,於認證畫面輸入帳號 /密碼(帳密同於圖書館系統單一登入), 通過認證後即可使用電子資源

## 電子資源使用規範

▶ 電子資源使用規範:

- 請尊重智慧財產權,嚴禁大量、連續及利用任何軟體,系統化下載及列印全文內容,並僅限個人學術研究使用,請 勿流通及進行商業營利;違反上述規定,致損及本校使用 權,一經查證屬實,將處以停權處分,並由讀者自行負擔 相關法律責任。
- 請妥善保管個人登入圖書館系統之帳號密碼,並不定期修改密碼,以避免被盜用,影響使用權益。
- 因部份電子資源有同時上線人數之限制,使用完畢請務必 正常離線,以確保每個人的使用權益。
- ▶ 使用上有任何問題,請洽參考館員(分機:5622) 或 e-mail:libdb@mail.cgu.edu.tw。

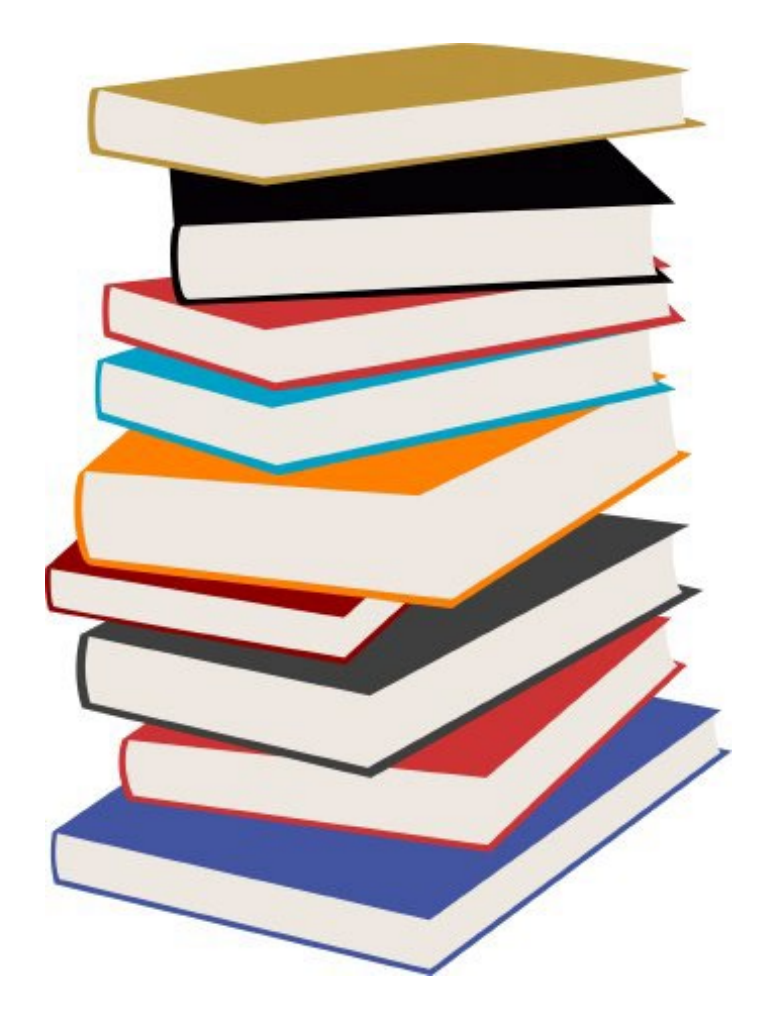

# 其他服務

| 圖書館不只是借書還書 |
|------------|
|            |

還有提供很多服務與活動!

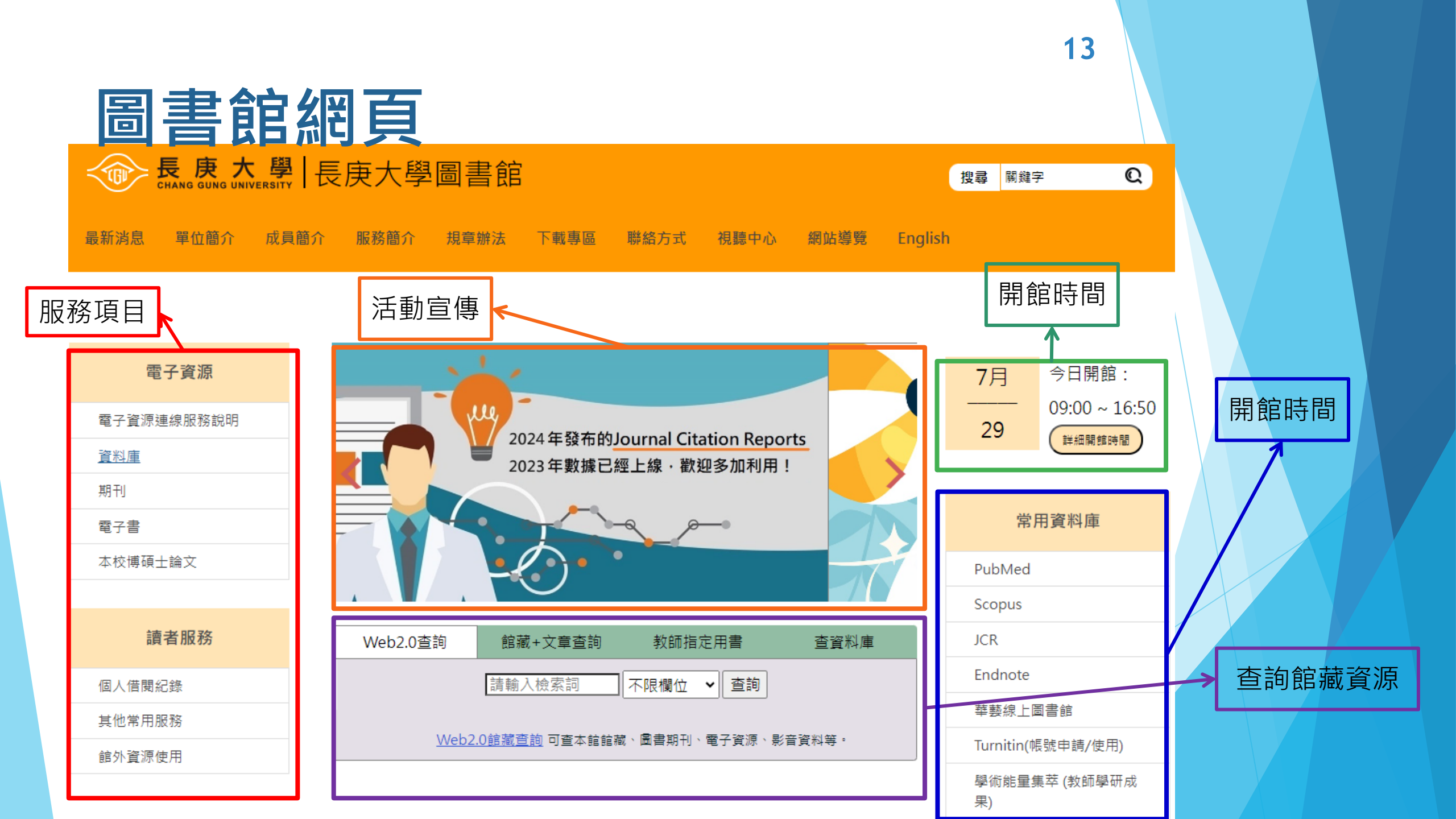

## 圖書館網頁-公告、每月選播

| 最新消息                                    | 行政服務                                             | 電子資源推廣/試用                                                       |                                             | 每月 | 選播            |
|-----------------------------------------|--------------------------------------------------|-----------------------------------------------------------------|---------------------------------------------|----|---------------|
| ■【行政服務】2024年8<br>library (including the | 3月4日(日)配合校園電力設備3<br>B1 Study Area) will be close | 定期維護保養作業,圖書館(含B1閱覽中/i<br>ed on August 4th (Sunday) due to the i | 〉及置物櫃使用)閉館1日。 The<br>regular maintenance of |    |               |
| ■ 【課程】暑期線上講座<br>響力的學術履歷等三場              | ≦:數位物件識別碼(DOI)服務<br>,歡迎踴躍參加!                     | 介紹、Scite與Writefull研究工具新利器                                       | 、Web of Science打造個人研究影                      |    | CINEMA CINEMA |
| ■【健康專書】「職場健                             | 『康促進』:拒絕久坐危機 動                                   | 一動護健康                                                           |                                             |    | COMING SOON   |
| ■【行政服務】112學年<br>Dissertation in the Se  | 第2學期研究生電子論文繳交<br>econd Semester of Academ        | 說明 Instructions for Submission of Pos<br>ic Year 112            | stgraduate Electronic Thesis or             |    |               |
| ■【行政服務】113學年                            | 度第1學期課程指定用書調查                                    | 作業Course reserves and references su                             | rvey for the coming semester                |    |               |
|                                         |                                                  |                                                                 |                                             |    |               |

14

## 圖書館沒有的資源

在圖書館找不到想要的書?

推薦購買、館際合作和文獻傳遞系統就沒問題囉!

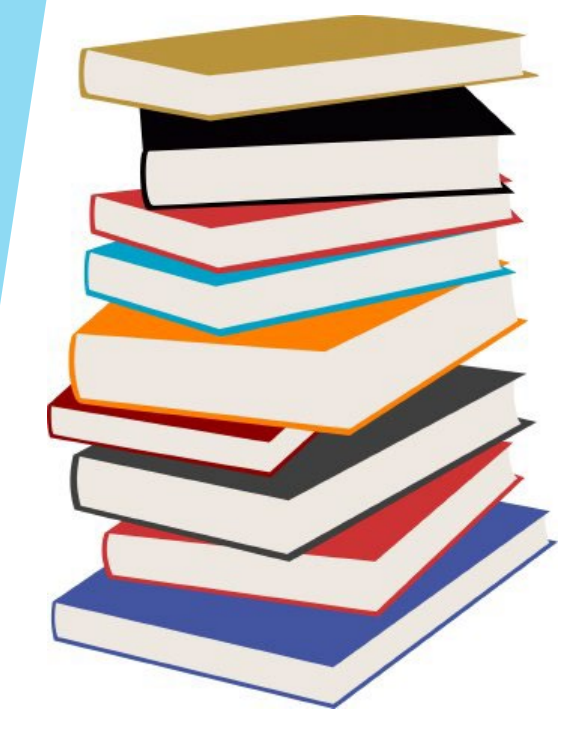

## 推薦購買

- ▶ 利用長庚大學圖書館館藏資料推薦採訪系統
- ▶ 帳號:員工編號 / 密碼:民國出生年月日
- ▶ 隨時都可提出資料推薦,圖書館會即時受理進行處理。
  - ▶資料庫及期刊為年訂,若審核通過訂購則將於來年起訂。

| 長康大學,<br>Chang Gung University | 未慶題 | 日本部長庚大學圖書館您好, 來寶「「「」」」」」」」「「」」」」「「」」」「」」」「」」」」」「「」」」」「」」」「」」」「」」」」」「」」」「」」」「」」」「」」」」「」」」「」」」「」」」「」」」」「」」」「」」」「」」」「」」」」「」」」「」」」「」」」「」」」」「」」」「」」」「」」」「」」」「」」」「」」」「」」」「」」」「」」」「」」」「」」」「」」」「」」」「」」」「」」」「」」」「」」」「」」」「」」」「」」」「」」」「」」」「」」」「」」」「」」」「」」」「」」」「」」」「」」」「」」」「」」」「」」」「」」」「」」」「」」」「」」」「」」」「」」」「」」」「」」」「」」」「」」」「」」」「」」」「」」」「」」」「」」」「」」」「」」」「」」」「」」」「」」」「」」「」」「」」「」」「」」「」」「」」「」」「」」「」」「」」「」」「」」「」」「」」「」」「」」「」」「」」「」」「」」「」」「」」「」」「」」「」」「」」「」」「」」「」」「」」「」」「」」「」」「」」「」」「」」「」」「」」「」」「」」「」」「」」「」」「」」「」」「」」「」」「」」「」」「」」「」」「」」「」「」「」」「」」「」」< | ! (登 <u>世</u> )<br>: Chinese ❤ |
|--------------------------------|-----|----------------------------------------------------------------------------------------------------|--------------------------------|
| 首頁                             |     |                                                                                                    |                                |
| → 您好, 歡迎登入~                    | 最新公 | 告 最新推薦 最新到館 推薦資料處理說明                                                                                                    |                                |
| 以讀者身分登入                        |     | 題名 / 作者 / 出版者                                                                                                    | 推薦日期                           |
| 以管理身分登入                        | 1   | 我的露營人生 Life is Camp 就是不出來遊山玩水,所以才會變老 / winpy-jijii, 周明憲 / 尖端 /<br>9789571093734                                                                                                    | 2021-07-22                     |
| 勤迎佶田茜膳多统堆茜書                    | 2   | 山中歲月,用心寫下自己與山林的對話 / 黃政豪 / 尖端 / 9789571091372                                                                                                    | 2021-07-22                     |
| 刊資料!本館將視館藏發<br>展政策及經費狀況決定是     | 3   | 原來有這站:台灣秘境鐵道旅,探訪山城聚落、海岸風景、特色景點的火車深度漫遊提案/<br>許傑/PCuSER電腦人文化/9789865534257                                                                                                    | 2021-07-22                     |
| 否採購。                           | 4   | HTML5、CSS3、JavaScript、jQuery、jQuery UI、Ajax、RWD網頁程式設計(第七版) / 陳                                                                                                    | 2021 07 21                     |

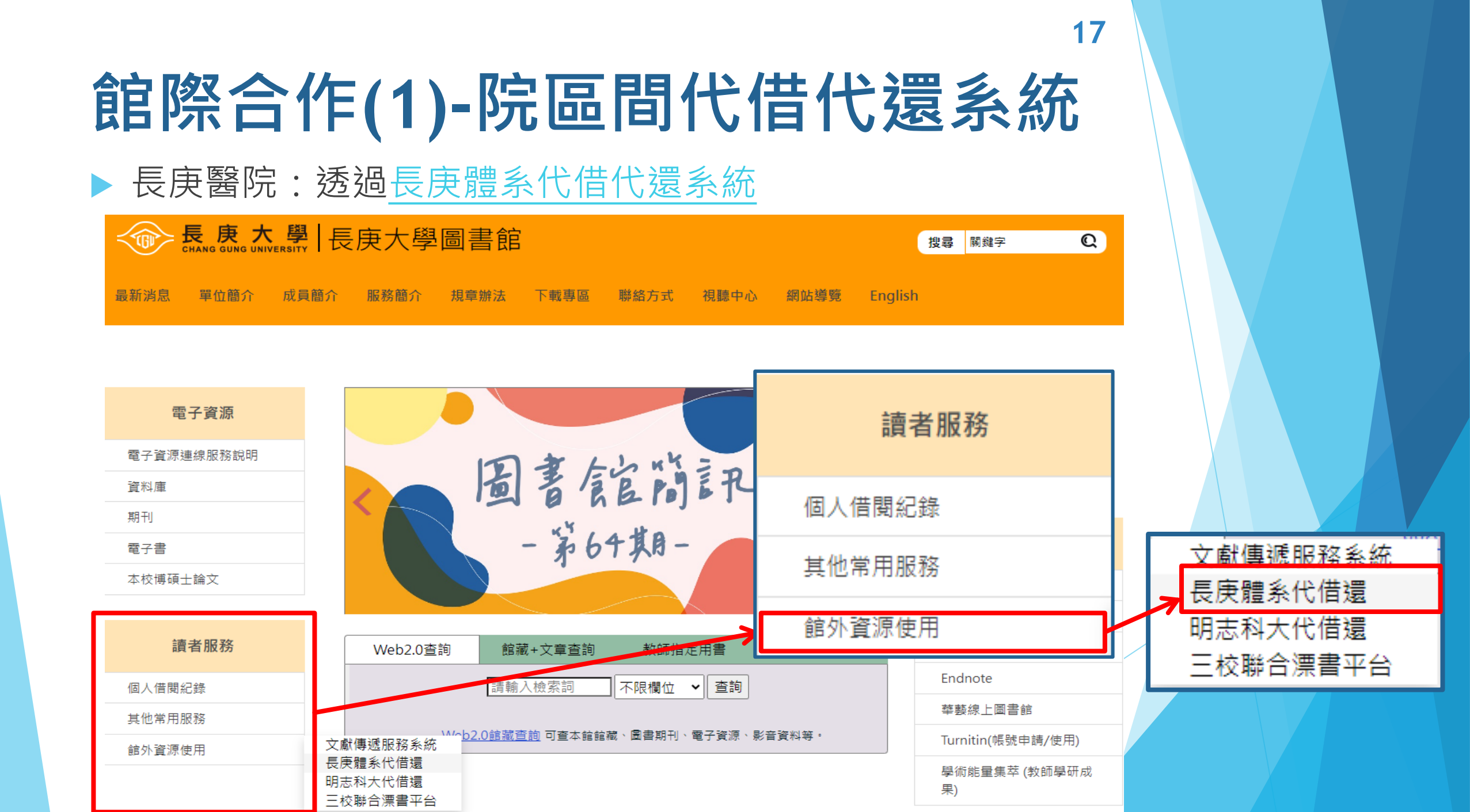

## 館際合作(2)-代借代還書

長庚大學|長庚大學圖書館

長庚科技大學:親至長庚科大圖書館借書(執本人學生証)、還書

▶ 明志科技大學:至明志科大圖書館之館藏目錄預約,說明請見網址。

最新消息 單位簡介 成員簡介 服務簡介 規章辦法 下載專區 聯絡方式 視聽中心 網站導覽 English

電子資源 讀者服務 電子資源連線服務說明 固書館節記 資料庫 期刊 - 第64期-個人借閱紀錄 電子書 本校博碩士論文 其他常用服務 讀者服務 Web2.0杳詢 館藏+文章杳詢 教師指定用書 館外資源使用 詰論λ検売詞 || ∧限欄位 🖌 || 查詢 個人借關紀錄 華藝線上圖書館 其他常用服務 \Mob2.0館藏查詢 可查本館館藏、圖書期刊、電子資源、影音資料等。 Turnitin(帳號申請/使用) 文獻傳遞服務系統 館外資源使用 長康體系代借還 學術能量集萃 (教師學研成 明志科大代借還 果) =校聯合漂書平台

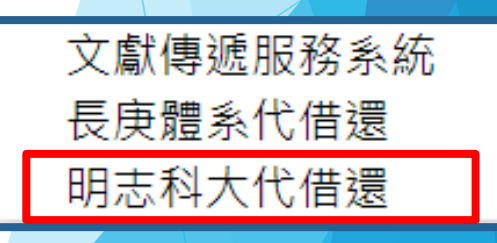

Q

搜尋 關鍵字

## 館際合作(3)-申請校外圖書館借閱證

- 於流通櫃台申請校外圖書館借閱證,親自去該圖書館借書
- ▶ 提供申請借閱證的校外圖書館
  - 桃園學校:中原、中央、元智、中央警察、體育、萬能、 健行、國防、銘傳、龍華
  - 2. 台灣大學、世新、華梵、中國醫藥、中山
- 合作的圖書館名單、各校圖書館借閱規則、押金、換取方式 等相關規定,詳細資訊請前往

圖書館首頁→ 服務簡介→館際圖書互借

## 文獻傳遞服務系統

- ▶ 串接國外 RapidILL 及國內 NDDS 系統 (全國文獻傳遞服務系統) 提供讀者由單一介面申請館際文獻複印或借書。
- ▶ 使用方式:由圖書館首頁→讀者服務→<u>文獻傳遞服務系統</u>
- ▶ 申請方式: RapidILL不收費;補助透過 NDDS 申請文獻,專任 教師每人 500 元,研究生每人 230 元。

| <b>长康大學</b><br>Chang Gung University | <mark>圖書館</mark><br>Library | 文獻傳遞服務系統 |
|--------------------------------------|-----------------------------|----------|
|--------------------------------------|-----------------------------|----------|

| <ul> <li>登入</li> </ul> | 系統        | Login |
|------------------------|-----------|-------|
|                        | 登入(Login) |       |

文獻傳遞服務

- 1. 服務對象:本校編制內的教職員生。
- 2. 服務範圍: 文獻複印紙本、書籍借閱。
- 3. 申請流程:提出申請單→收到取件通知,到繳費機繳款→憑繳款單取件。

4. 費用

(1)本年度申請方式RapidILL不收費。 (2)本年度補助透過NDDS申請文獻,專任教師每人500元,研究生每人230元。

20

#### 5. 取得時間

(1)RapidILL約2-3天。
(2)NDDS國內圖書館約5-7個工作天。
(2)NDDS國內圖書館約14.21個工作王

## 行動APP

Google Play(Andriod)App store (iOS)

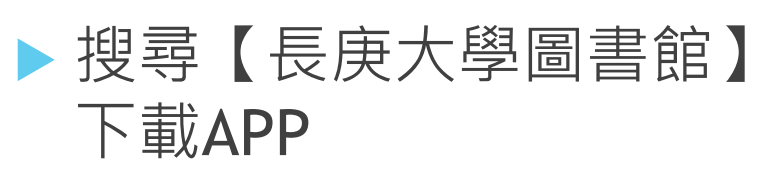

▶ 掃瞄QRcode:圖書館首頁右下方

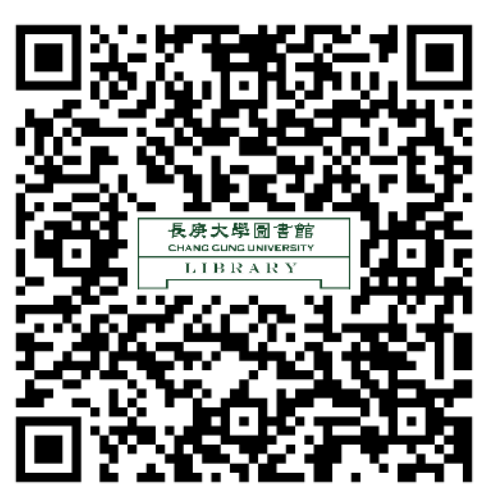

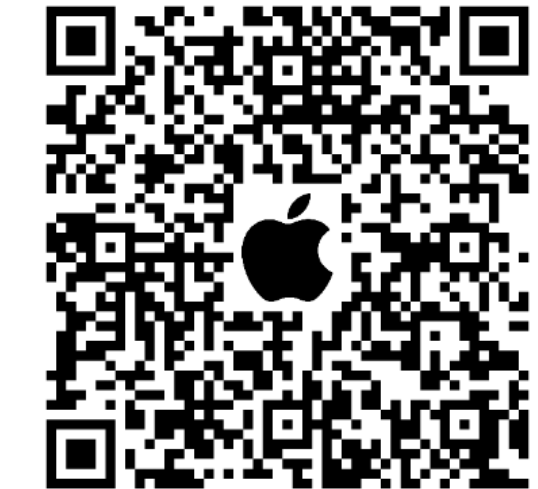

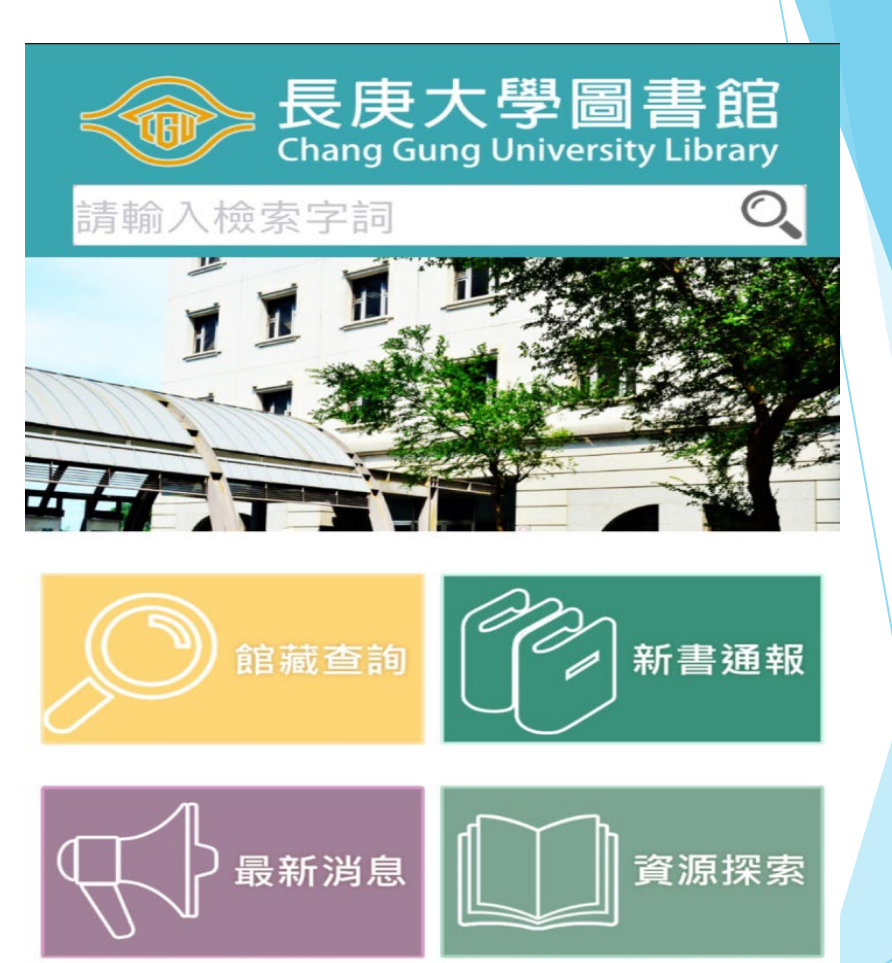

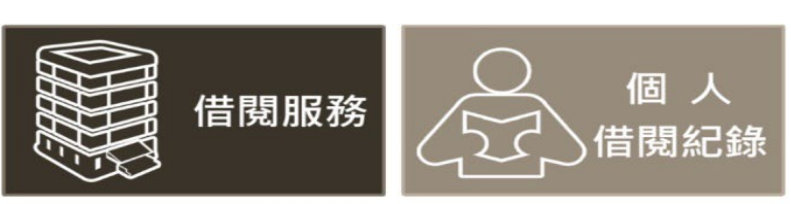

## 拓展研究成果曝光度-ORCID

- ORCID(Open Researchers and Contributor ID)提供學者免費註 冊並提供獨一無二的身份編碼,方便學者管理學術履歷。
- 本校學術能量集萃系統ACE已為老師建立個人學術研究資料,並完成系統與ORCID結合,希望能加速老師文獻資料的正確性。
- ▶請直接登入學術能量集萃系統ACE進行 ORCID串接授權及操作, 若需協助,請洽參考諮詢組(校內分機#5622)

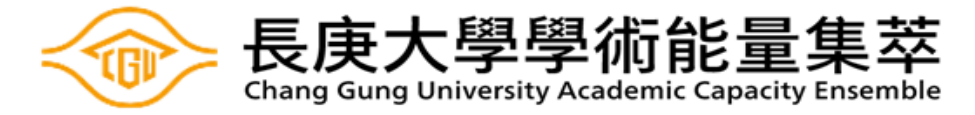

首頁 **學者概覽** 研究單位 研究產出 研究計畫-專案 獎項 活動

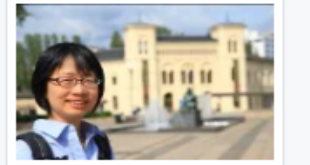

查看斯高帕斯 (Scopus) 概 要

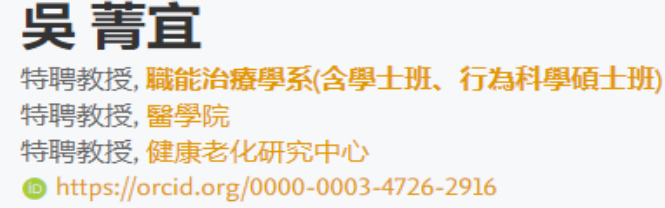

22

# 謝謝聆聽 長庚大學圖書館歡迎您!!

圖書館參考組 分機:5622